# Instrukcja rejestracji na przedmioty i do grup zajęciowych

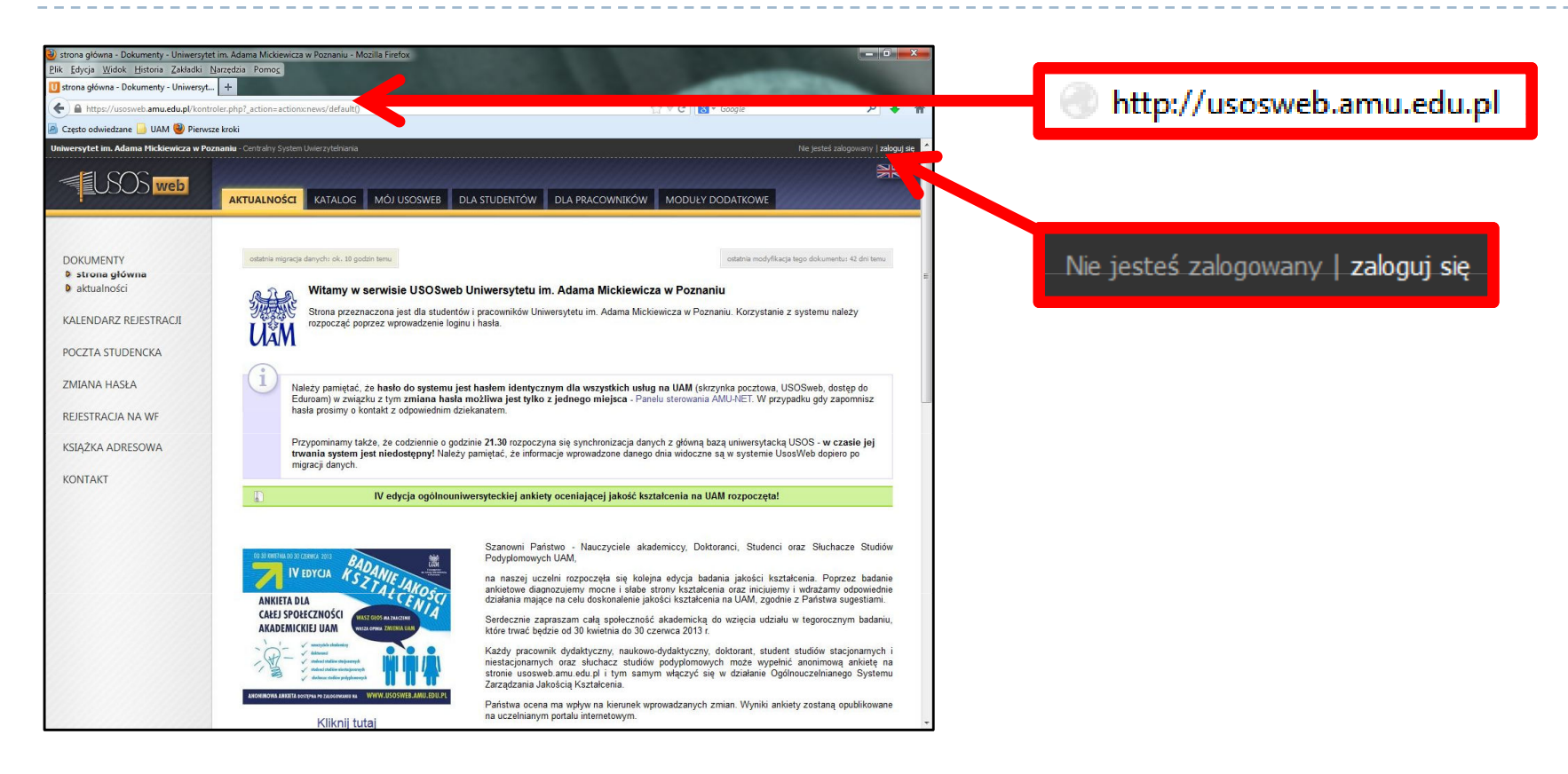

Otwórz przeglądarkę internetową i wejdź na stronę: <u>http://usosweb.amu.edu.pl</u> W prawym górnym rogu kliknij **zaloguj się** 

### Logowanie do USOSWeb

| 🔄 🗄 https://co.amu.edu.pl/ 🤍 C 🔣 - Google 🥄 🕈                                                                  |                                                             |
|----------------------------------------------------------------------------------------------------|-------------------------------------------------------------|
| Ceteto odvietzine UM Previoza brok<br>CENTRALNY SYSTEM<br>UWIERZYTELNIANIA<br>Wprowadź swój numer PESEL i hado | Wprowadź swój numer PESEL i hasło<br>Numer PESEL:<br>Hasło: |
| Copyright & 2002-2007 28-502, Afrique reserved.                                                                | Ukryj mój numer PESEL                                       |
| Provened by <u>24.500 Central Authentication Service 3.3.3</u>                                                 | ZALOGUJ wyczyść <u>Polski</u>   <u>English</u>              |

#### Na stronie Centralnego Systemu Uwierzytelniania UAM podaj swój PESEL i hasło

Jeśli masz problem z zalogowaniem do USOSWeb (np. nie znasz hasła), jeśli masz problem dotyczący rejestracji do grup zgłoś się do Koordynatora USOS:

Wojciech Nowacki histwn@amu.edu.pl, tel.61 829 1468 (Wydział Historii) Maciej Bether maciej.bether@amu.edu.pl, tel.61 829 1357 (Wydział Archeologii, Wydział Nauk o Sztuce, Instytut Etnologii) (w przypadku kontaktu mailowego koniecznie podaj swoje pełne dane: imię, nazwisko, nr indeksu oraz program (kierunek) i rok studiów). Korzystaj ze swojego konta poczty uniwersyteckiej (@st.amu.edu.pl) tą drogą będziemy się z Tobą kontaktować w razie potrzeby.

### Rejestracja na przedmioty i do grup zajęciowych

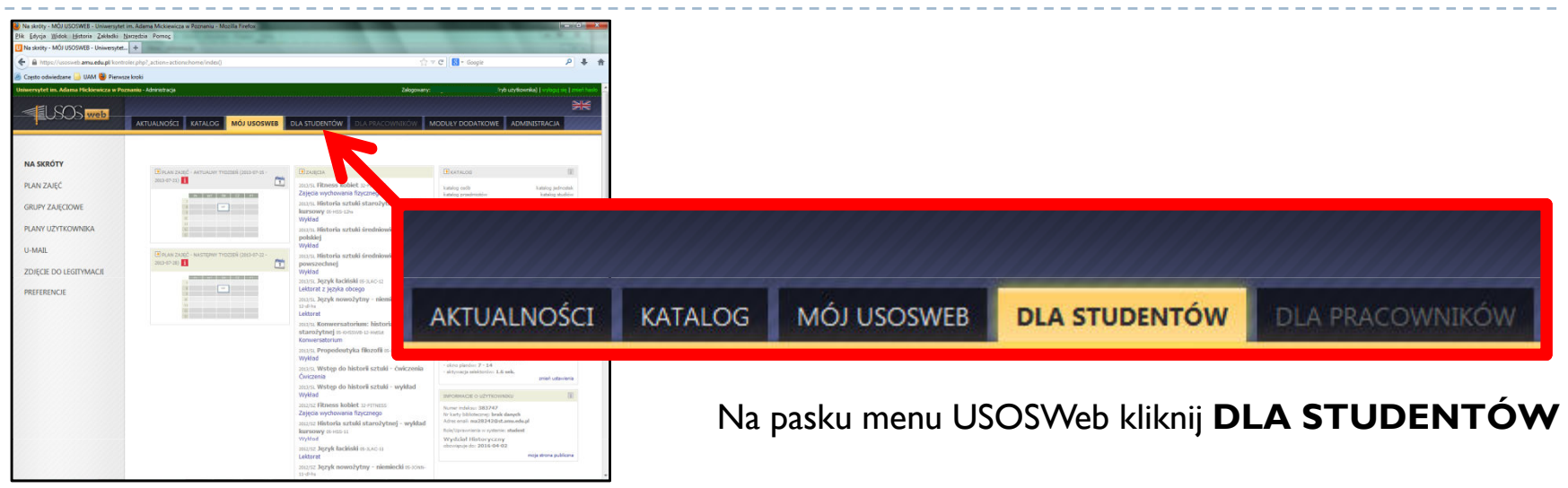

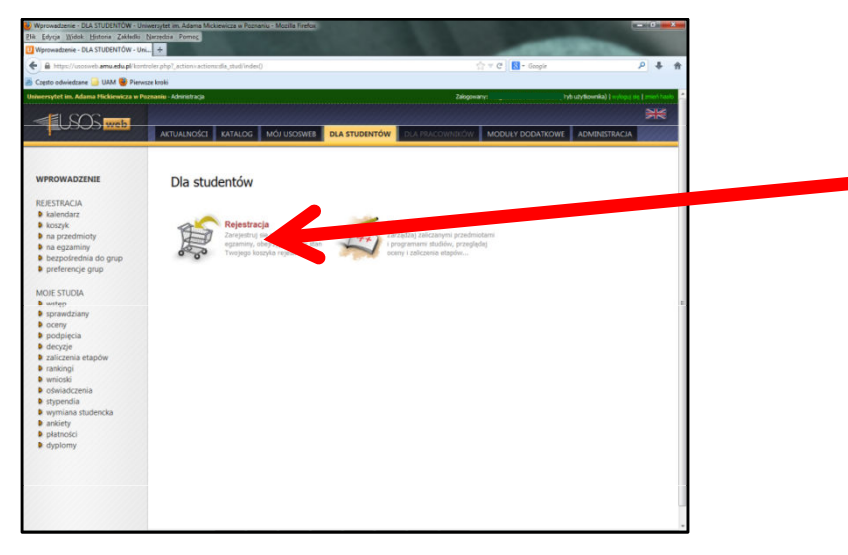

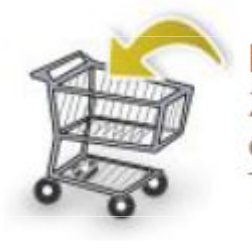

#### Rejestracja

Zarejestruj się na przedmioty lub egzaminy, obejrzyj aktualny stan Twojego koszyka rejestracji...

#### Wybierz opcję **Rejestracja**

3

### Kalendarz rejestracji

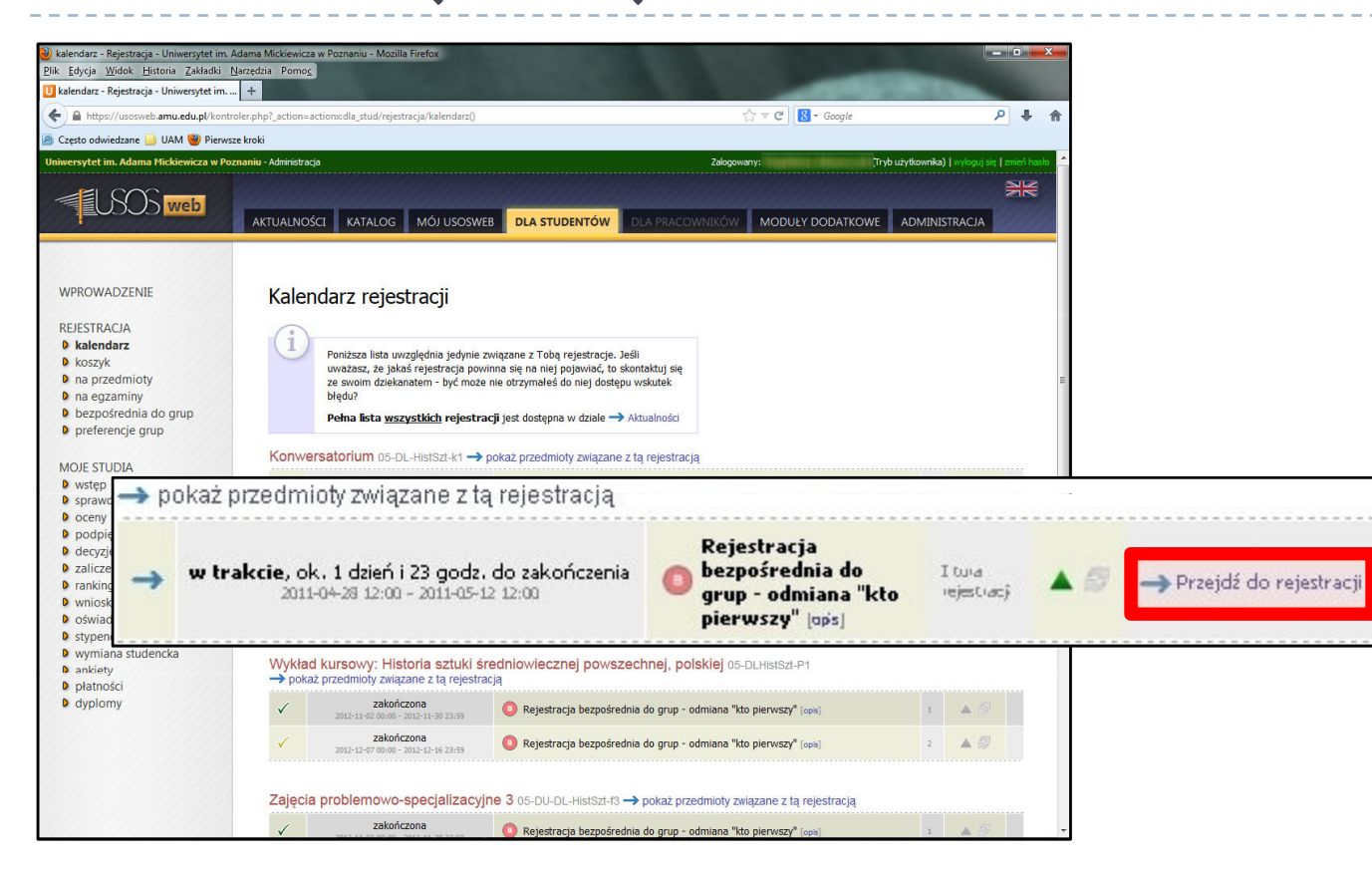

W kalendarzu rejestracji zobaczysz wszystkie rejestracje, do których masz dostęp.

(Nie wszystkie przedmioty, na które musisz się zarejestrować, znajdują się w tej samej rejestracji. W osobnych rejestracjach mogą być umieszczone: przedmioty wspólne dla wszystkich specjalności, przedmioty dla poszczególnych specjalności, seminaria itp.).

Przy wybranej rejestracji kliknij Przejdź do rejestracji

# Ekran rejestracji

| WPROWADZENIE<br>REJESTRACJA<br>) kalendarz<br>) koszyk<br>) na przedmioty<br>) na egzaminy<br>) bezpośrednia do grup<br>) SPECJALIZACJA -<br>Historia | Rejestracja bezpośrednia do grup<br>SPECJALIZACJA - Historia społeczeństw antycznych i cywilizacji bizantyjskiej OS-DU-HIST-speci<br>I wróć do kalendarza rejestracji<br>Wybór przedmiotu |           |                                        |       |  |  |
|----------------------------------------------------------------------------------------------------|----------------------------------------------------------------------------------------------------|-----------|----------------------------------------|-------|--|--|
| społeczeństw<br>antycznych i<br>cowilizacji                                                                                                    | Do końca tury pozostało: <b>31 dni</b><br>2012-09-23 00:00:00 2012-10-30 00:00:00                                                                                                    |           |                                        |       |  |  |
| bizantyjskiej                                                                                                    |                                                                                                    |           |                                        |       |  |  |
| preterencje grup                                                                                                    | Przedmiot 🔶                                                                                                    | Cykl dyd. | Zajęcia                                | Akcje |  |  |
| MOJE STUDIA<br>• wstęp<br>• sprawdziany                                                                                                    | Wybitni politycy greccy os-wPGR-11                                                                                                    | 2012/SZ   | Wykład (1 grupa)                       | i i   |  |  |
| <ul> <li>bodpięcia</li> <li>b decyzje</li> <li>zaliczenia etapów</li> <li>rankingi</li> </ul>                                                         | Wyrocznie, wróżbiarstwo, misteria: Wierzenia i kult starożytnych Greków os-wwmw-11                                                                                                    | 2012/SZ   | Wykład (1 grupa)<br>Ćwiczenia (8 grup) | i III |  |  |

Aby zarejestrować się na przedmiot kliknij ikonę koszyka z zieloną strzałką

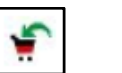

Zarejestrowanie na przedmiot zostanie potwierdzone komunikatem

Aby wyrejestrować się z przedmiotu kliknij ikonę koszyka z żółtą strzałką

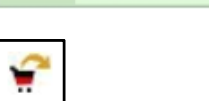

Wyrejestrowanie z grupy zostanie potwierdzone komunikatem

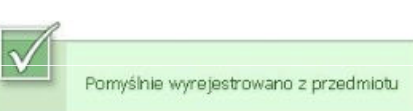

Pomyślnie zarejestrowano na przedmiot

5

# Ekran rejestracji Wybór grup

|       | REJESTRUJ  |                 |              |                                                         |        |           |
|-------|------------|-----------------|--------------|---------------------------------------------------------|--------|-----------|
| Grupa | Zapisanych | Limit<br>miejsc | Prowadzący   | Opis grupy                                              | Termin | Dedykacje |
|       |            |                 |              | ćwiczenia                                               |        |           |
| 1     | 20         | 30              | Prowadzący 1 | Historia specjalność nauczycielska,<br>1 rok, 2 semestr | brak   | ۲         |
| 2     | 11         | 30              | Prowadzący 2 | Historia specjalność nauczycielska,<br>1 rok, 2 semestr | brak   | 0         |
| 3     | 12         | 30              | Prowadzący 3 | Historia specjalność nauczycielska,<br>1 rok, 2 semestr | brak   | 0         |
| 4     | 8          | 30              | Prowadzący 4 | Historia specjalność nauczycielska,<br>1 rok, 2 semestr | brak   | 0         |

Jeżeli zajęcia przedmiotu mają więcej niż I grupę pojawi się ekran wyboru grupy. Wybierz grupę zajęciową, do której należysz, a następnie kliknij **REJESTRUJ** 

Zarejestrowanie do grupy zostanie potwierdzone komunikatem

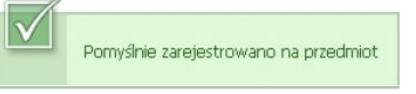

6

### Ekran rejestracji Dodatkowe informacje

Przy nazwie każdego z przedmiotów widnieje cykl dydaktyczny, w którym przedmiot jest uruchomiony oraz informacja o rodzajach zajęć realizowanych w obrębie tego przedmiotu. W kolumnie **Akcje** znajdują się następujące ikony:

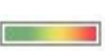

• - wyświetlenie aktualnego stanu zapełnienia wszystkich grup należących do tego przedmiotu. Najechanie myszką na pasek powoduje wyświetlenie informacji o liczbie osób zarejestrowanych i limicie miejsc;

• - wyświetlenie szczegółowej informacji o liczbie osób zarejestrowanych i limitach miejsc w poszczególnych grupach zajeciowych. Ponadto strona zawiera informacje o prowadzących grupy oraz terminach zajęć;

- wyświetlenie szczegółowych informacji o rejestracji;
- ikona informująca, że są wolne miejsca w danej grupie zajęciowej. Kliknięcie na ikonę spowoduje zarejestrowanie się na przedmiot;
  - - ikona informująca, że nie ma wolnych miejsc w danej grupie zajęciowej.
- ~

¥

10

• - ikona informująca, że zalogowany student jest już zarejestrowany na dany przedmiot. Kliknięcie na ikonę spowoduje wyrejestrowanie z przedmiotu;

 - ikona informująca, że zalogowany student jest już zarejestrowany na dany przedmiot, jednak nie ma możliwości wyrejestrowania z przedmiotu;

W przypadku błędnego zarejestrowania się na przedmiot istnieje możliwość wyrejestrowania się z danego przedmiotu. W tym celu należy wejść do modułu **Koszyk** i kliknąć na ikonę 😭 przy błędnie wybranym przedmiocie.

### Podpinanie przedmiotów

Oprócz zarejestrowania do grupy zajęciowej **KONIECZNE JEST PODPIĘCIE KAŻDEGO PRZEDMIOTU POD PROGRAM I ETAP** czyli wskazanie w ramach którego programu (kierunku) i etapu (semestru/roku) dany przedmiot jest zaliczany. Przedmiot musi być prawidłowo podpięty, aby system mógł rozliczyć studenta z przedmiotów wymaganych w danym semestrze/roku.

Aby podpiąć przedmioty przejdź do menu DLA STUDENTÓW - MOJE STUDIA a następnie kliknij PODPIĘCIA.

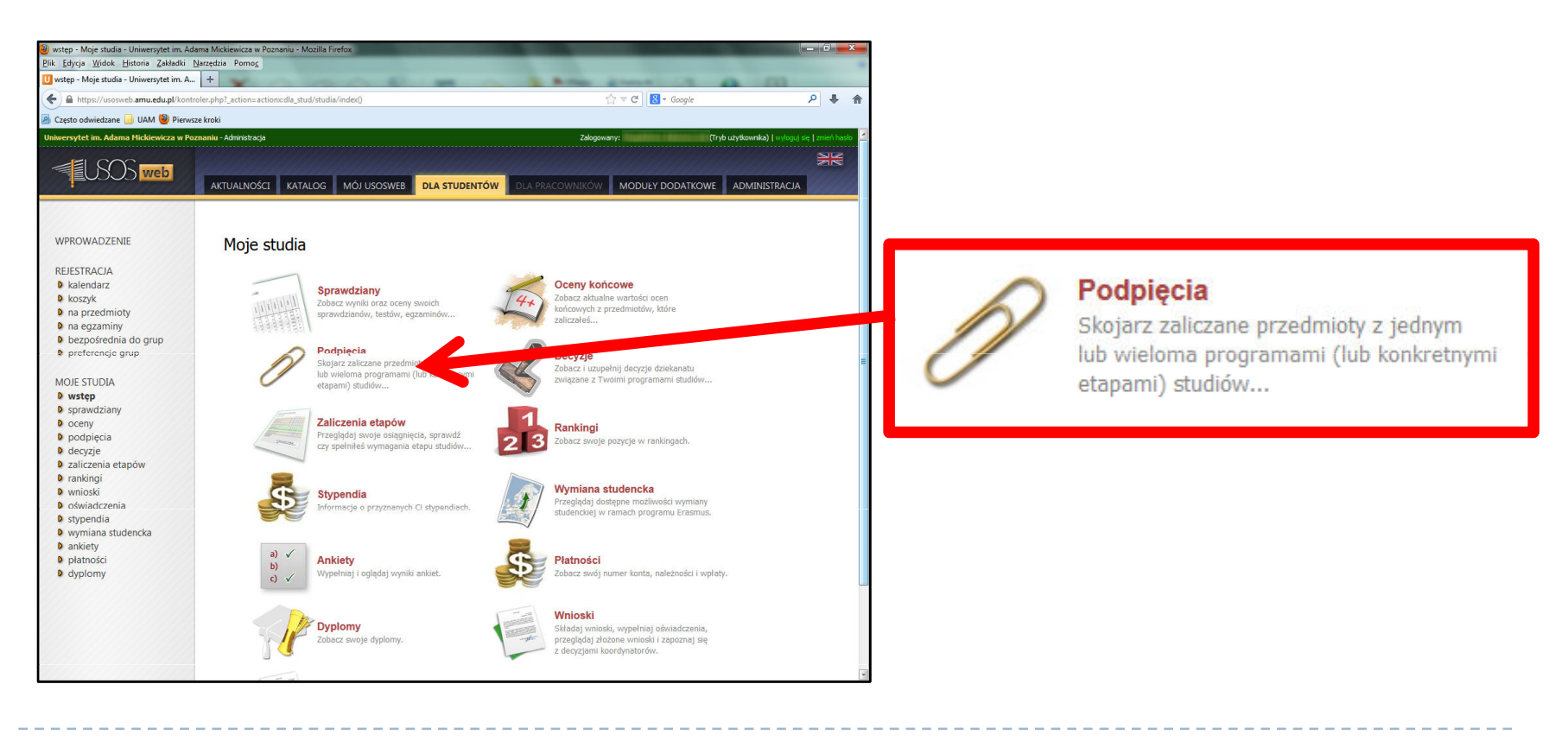

# Podpinanie przedmiotów

Na ekranie pojawi się lista przedmiotów, na które jesteś zarejestrowany.

| Zaznacz niepodpięte                                      |                                                                                 | ZBIORCZE PODPIĘCIE |
|----------------------------------------------------------|---------------------------------------------------------------------------------|--------------------|
| Semestr letni 2012/2013 [2013/SL]                        |                                                                                 |                    |
| Fitness kobiet 32-FITNESS                                | DLx-HistSzt / s1-DL-HistSzt 🗸 [ Ten etap programu jest zamknięty (rozliczony) ] | dodaj podpięcie 🕨  |
| Historia sztuki starożytnej - wykład kursowy 05-HSS-12hs | NIEPODPIĘTY                                                                     | dodaj podpięcie 🕑  |
| ☐ Historia sztuki średniowiecznej polskiej 05-HSSPL-12hs | DLx-HistSzt / s2-DL-HistSzt 🗸 [ odepnij ]                                       | dodaj podpięcie 🕑  |
| Historia sztuki średniowiecznej powszechnej 05-HSSP-12hs | DLx-HistSzt / s2-DL-HistSzt 🗸 [ odepnij ]                                       | dodaj podpięcie 🕨  |
| Język łaciński os-jlac-12                                | DLx-HistSzt / s2-DL-HistSzt 🗸 [ odepnij ]                                       | dodaj podpięcie 🕨  |
| Język nowożytny - niemiecki 05-JONN-12-dl-hs             | DLx-HistSzt / s2-DL-HistSzt 🗸 [ odepnij ]                                       | dodaj podpięcie 🕨  |
| Коnwersatorium: historia sztuki starożytnej о5-кнรรwв-   | DLx-HistSzt / s2-DL-HistSzt 🗸 [ odepnij ]                                       | dodaj podpięcie 🖻  |
| Propedeutyka filozofii 05-PFW-12                         | DLx-HistSzt / s2-DL-HistSzt 🗸 [ odepnij ]                                       | dodaj podpięcie 🕨  |
| ☐ Wstęp do historii sztuki - ćwiczenia 05-WHSC-12hs      | DLx-HistSzt / s2-DL-HistSzt 🗸 [ odepnij ]                                       | dodaj podpięcie 🕨  |
| □ Wstęp do historii sztuki - wykład 05-wH5-12hs          | DLx-HistSzt / s2-DL-HistSzt 🗸 [ odepnij ]                                       | dodaj podpięcie 主  |

\_\_\_\_\_

Aby podpiąć wybrany przedmiot kliknij po jego prawej stronie **DODAJ PODPIĘCIE (I)**.

# Podpinanie przedmiotów

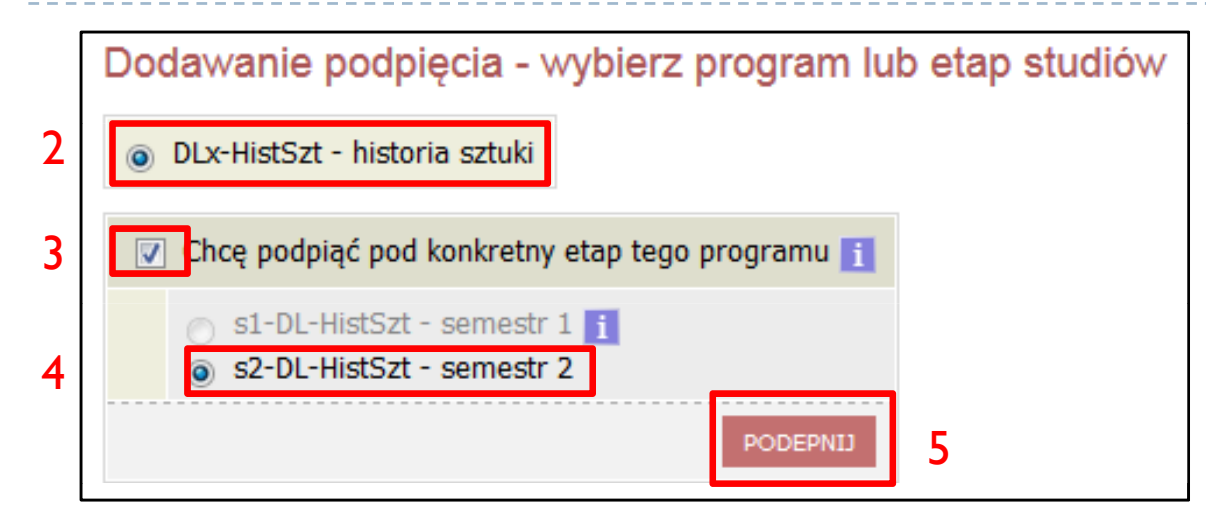

Następnie wybierz program, w ramach którego zaliczany jest przedmiot – czyli program pod który ma zostać podpięty (2). W kolejnym kroku zaznacz pole "Chcę podpiąć pod konkretny etap tego programu" (3) i wybierz etap (4) (czyli semestr lub rok) w ramach którego przedmiot jest zaliczany.

Podpinanie należy zatwierdzić przyciskiem PODEPNIJ (5).

W przypadku uzupełniania podpięć przedmiotów z poprzednich semestrów/lat aktualnie studiowanego programu wybór etapu jest nieaktywny – w takim przypadku należy podpiąć przedmiot tylko pod program (z pominięciem kroku 3 i 4). Nie ma możliwości podpinania przedmiotów pod zakończony już w poprzednich latach program studiów – przedmioty te mogą pozostać niepodpięte.

Można również skorzystać z opcji zbiorczego podpinania przedmiotów – w tym celu zaznacz (6) wybrane przedmioty, które mają być podpięte pod ten sam program/etap a następnie kliknij **ZBIORCZE PODPIĘCIE** (7) i wykonaj kroki 2, (3, 4), 5.